手动混音设置说明

- 一、电脑端设置混音设置
- 1、在任务栏右下角找到小喇叭图标,点击右键

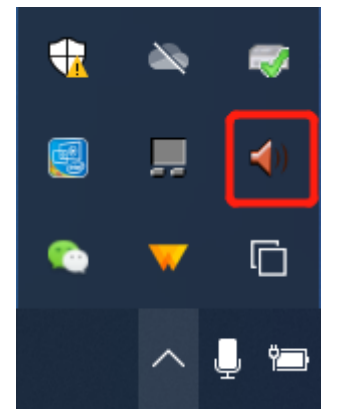

2、在弹出来的菜单中选择音频设备

| <b>(</b> ) | 声音管理器                |   |
|------------|----------------------|---|
|            | 音频设备                 |   |
| ţ٩,        | 系统声音事件               |   |
| $\bigcirc$ | Windows Media Player |   |
| ŕų         | 音量控制                 |   |
|            |                      |   |
|            |                      | ] |
|            | · • •                |   |

- 1. 启用立体声混音

2. 打开麦克风侦听 3. 开启桌面录屏的时候,音频 选择立体声混音

3、在录制选项卡中将立体声混音设为默认设备。(如果没有立体声混音可以右键选择显示未 启用的隐藏设备。如果仍没有需另外找办法解决。)

| 谢 声音 | Ĩ              |                                |          |              |    |                  |       | × |
|------|----------------|--------------------------------|----------|--------------|----|------------------|-------|---|
| 播放   | 录制             | 声音                             | 通信       |              |    |                  |       |   |
| 选择   | 以下录制           | 设备来的                           | 多改设置     | :            |    |                  |       |   |
| 5    | 麦<br>Re<br>准   | <b>5风阵列</b><br>altek Hi<br>香就绪 | gh Defii | nition Audio | )  |                  |       |   |
|      | 立(<br>Re       | <b>本声混音</b><br>altek Hi<br>人设备 | gh Defii | nition Audio | )  |                  |       |   |
|      | •              |                                |          |              |    |                  |       |   |
|      |                |                                |          |              |    |                  |       |   |
|      |                |                                |          |              |    |                  |       |   |
|      |                |                                |          |              |    |                  |       |   |
|      | 配置( <u>C</u> ) |                                |          |              | 设为 | 狀认值( <u>S)</u> ▼ | 属性(P) |   |
|      |                |                                |          | 确定           |    | 取消               | 应用(A) | ) |

4、选中麦克风阵列,选择属性,在麦克风阵列属性的侦听选项卡中选择侦听此设备。侦听 麦克风设备后,扬声器将会实时播放麦克风的内容,因而此时说一句话就会在电脑中听到自 己的回声,但是学生端听到的是正常的。(也就是老师会听到两遍:自己的声音+电脑的声音, 学生只会听到一遍)

| ▶ 麦克                                                                                           | 风阵列,                                  | 属性                                 |                                                                                                   |                     |                                |            |                     |     |      | ^   |
|------------------------------------------------------------------------------------------------|---------------------------------------|------------------------------------|---------------------------------------------------------------------------------------------------|---------------------|--------------------------------|------------|---------------------|-----|------|-----|
| 常规                                                                                             | 侦听                                    | 级别                                 | 増强                                                                                                | 高级                  |                                |            |                     |     |      |     |
| 你可以<br>麦克风                                                                                     | ↓通过此<br>Ŋ, 则可                         | ;麦克风<br>[以听到);                     | 阵列 插函<br>反馈。                                                                                      | 函收听便                | 携音乐播訪                          | 女器或其       | 其他设备。               | 如果通 | 崔接—/ | ŕ   |
|                                                                                                |                                       |                                    | 9                                                                                                 |                     |                                | 0          |                     |     |      |     |
| ☑ 侦<br>通过此                                                                                     | 听此设备<br>比设备播                          | <sub>즐</sub><br>放:                 |                                                                                                   |                     |                                |            |                     |     |      |     |
| 默认打                                                                                            | 番放设备                                  | ł                                  |                                                                                                   |                     |                                |            | $\sim$              |     |      |     |
| 电源                                                                                             | 管理                                    |                                    |                                                                                                   |                     |                                |            |                     |     |      |     |
| ● f                                                                                            | 使用电池<br>5 动 禁日                        | 地电源时                               | 继续运行                                                                                              | ŕ                   |                                |            |                     |     |      |     |
|                                                                                                | ∃40 <del>5</del> €H                   | 364 1 196                          |                                                                                                   |                     |                                |            |                     |     |      |     |
|                                                                                                |                                       |                                    |                                                                                                   |                     |                                |            |                     |     |      |     |
|                                                                                                |                                       |                                    |                                                                                                   |                     |                                |            |                     |     |      |     |
|                                                                                                |                                       |                                    |                                                                                                   |                     |                                |            |                     |     |      |     |
|                                                                                                |                                       |                                    |                                                                                                   |                     |                                |            |                     |     |      |     |
|                                                                                                |                                       |                                    |                                                                                                   | 1                   | 确定                             |            | 取消                  |     | 应用(  | (A) |
| 5、右                                                                                            | 键                                     | 单击                                 | 小柬                                                                                                | ा<br>で              | <sub>廰</sub><br>、选邦            | 圣音         | <sub>取消</sub><br>量招 | 三制  | 应用(  | (A) |
| 5、右<br><b>(</b> ())                                                                            | ī键⊥<br><b>声音</b>                      | 单击<br><b>音管理</b>                   | 小<br>味<br>器                                                                                       | <br>可叭,             | <sub>뺘定</sub><br>选持            | ¥音         | <sub>取消</sub><br>量招 | 乏制  | 应用(  | A)  |
| 5、右<br><b>(</b> 1))                                                                            | 一一一一一一一一一一一一一一一一一一一一一一一一一一一一一一一一一一一一一 | 单击<br><b>音管理</b><br><sub>预设备</sub> | 小吨<br> 器                                                                                          | ,<br>可可(),          | <sup>麻定</sup> 选打               | ¥音         | <sup>取消</sup><br>量招 | 王制  | 应用(  | A)  |
| 5、右<br>(小))<br>(小)                                                                             | 一一一一一一一一一一一一一一一一一一一一一一一一一一一一一一一一一一一一一 | 单击<br>音管理<br>政设备                   | 小味<br> 器<br> 事件                                                                                   | <br>可可( ,           | ‱ 选打                           | ¥音         | <sub>取消</sub><br>量招 | 王制  | 应用(  | A)  |
| 5、在<br>(1))<br>(1)<br>(1)<br>(1)<br>(1)<br>(1)<br>(1)<br>(1)<br>(1)<br>(1                      | 「健」<br>声音<br>一音切<br>系<br>Wir          | 单击<br><b>转管理</b><br>动设备<br>动声音     | 小味<br>器<br>事件<br>vs Me                                                                            | 可可(),<br>edia I     | <sup>●●定</sup><br>, 选打         | <b>圣</b> 音 | wji<br>量招           | ≤制  | 应用(  | A)  |
| 5、 在<br>(金))<br>一型<br>(全)<br>(全)<br>(全)<br>(全)                                                 | 「键」<br><b>声音</b><br>彩<br>Wir<br>音量    | 单击<br>新管理<br>动设备<br>法声音<br>ndow    | 小味<br>器<br>事件<br>vs Me                                                                            | <sup>1</sup><br>小叭, | <sub>确定</sub><br>选持<br>Player  | <b>译</b> 音 | <sup>取消</sup><br>量招 | 至制  | 应用(  |     |
| 5、在<br>(小))<br>(公)<br>(公)<br>(小)<br>(小)<br>(小)<br>(小)<br>(小)<br>(小)<br>(小)<br>(小)<br>(小)<br>(小 | f键<br><b>声音</b><br>系<br>Wir<br>音量     | 单击<br><b>转管理</b><br>动设备<br>动dow    | 小唻<br>器<br><sup>·</sup><br>s Me                                                                   | 。<br>刊叭,            | <sub>确定</sub><br>,选才<br>Player | <b>译</b> 音 | 1977年19月1日          | 2制  | 应用(  |     |
| 5、在<br>(小))<br>(公)<br>(公)<br>(公)<br>(公)<br>(公)<br>(公)<br>(公)<br>(公)<br>(公)<br>(                | 前键<br>一音系<br>Wir<br>音                 | 单击<br><b>管理</b><br>政设<br>章<br>mdow | 小陳<br>·<br>·<br>·<br>·<br>·<br>·<br>·<br>·<br>·<br>·<br>·<br>·<br>·<br>·<br>·<br>·<br>·<br>·<br>· | 。<br>可可见,           | <sub>确定</sub><br>选打            | <b>译音</b>  | wii<br>量打           | ∑制  | 应用(  |     |

6、在音量控制界面中调整系统声音和麦克风阵列的音量,我在实测过程中发现需要将麦克 风阵列的声音调小一点。

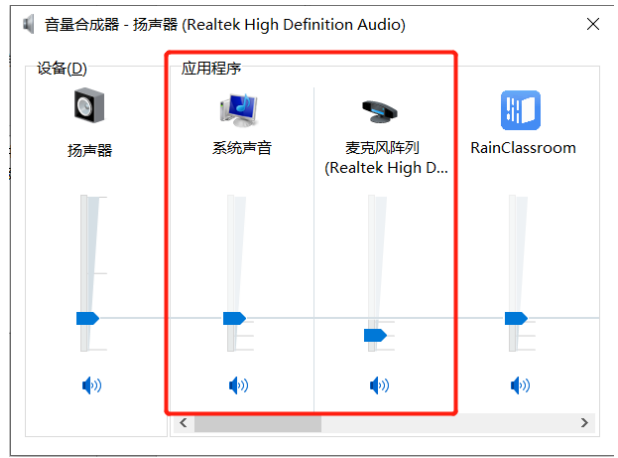

## 二、雨课堂直播设置

1、语音直播

| 设备检测           |                                                                                                    |
|----------------|----------------------------------------------------------------------------------------------------|
| 输入设备:<br>输入音量: | 立体声混音 (Realtek High Definition Audio) ~<br>立体声混音 (Realtek High Definition Audio)<br>OBS-Audio<br>麦克风阵列 (Realtek High Definition Audio) |
| 输入电平:          |                                                                                                    |
| □ 输入测试         |                                                                                                    |
|                | 完成                                                                                                    |

## 将输入设备选择为立体声混音即可

2、视频直播(录屏直播)

| 设备检测                                                                                                    |
|----------------------------------------------------------------------------------------------------|
| 输入设备:桌面录屏 ~                                                                                                    |
|                                                                                                    |
|                                                                                                    |
| □ 画面预览                                                                                                    |
|                                                                                                    |
|                                                                                                    |
| 输入设备: 立体声混音 (Realtek High Definition Audio) v                                                                                                    |
| <ul> <li>输入设备: 立体声混音 (Realtek High Definition Audio) ✓</li> <li>输入音量: 小 50</li> </ul>                                                                                 |
| 輸入设备:       立体声混音 (Realtek High Definition Audio)       ✓         輸入音量:       小       50         輸入电平:                                                                |
| 輸入设备:       立体声混音 (Realtek High Definition Audio)       ✓         輸入音量:       小       50         輸入电平:       「       ●       6         「輸入测试:       ●       ●       ● |

将视频的输入设备选择为屏幕录制,将声音的输入设备选择为立体声混音